## Build your own "APP" with SquashMan.com

I was recently asked why I have not built an APP for the Free Booking System on SquashMan.com.

I replied that it was not necessary as it currently runs on all mobile platforms and computer environments and that a native APP for each device type such as Android, IOS and Windows Phone would not have any real benefit.

To my surprise I was then informed that it was a bit cumbersome to fire up your browser on your phone, navigate to <u>www.squashman.com</u> then click on Free Booking System and finally select the relevant club from the list of clubs using the system. Only then could you see who had booked and make a booking of your own if you wanted to. I responded: Why don't you just make a shortcut? It's the same as an "APP" in the sense that it will appear as an Icon on the device and immediately take you to the page you would like to see.

This is what I have been doing for years and never thought to myself that others may not know how to do this. Hence the motivation for this documentation.

# IOS

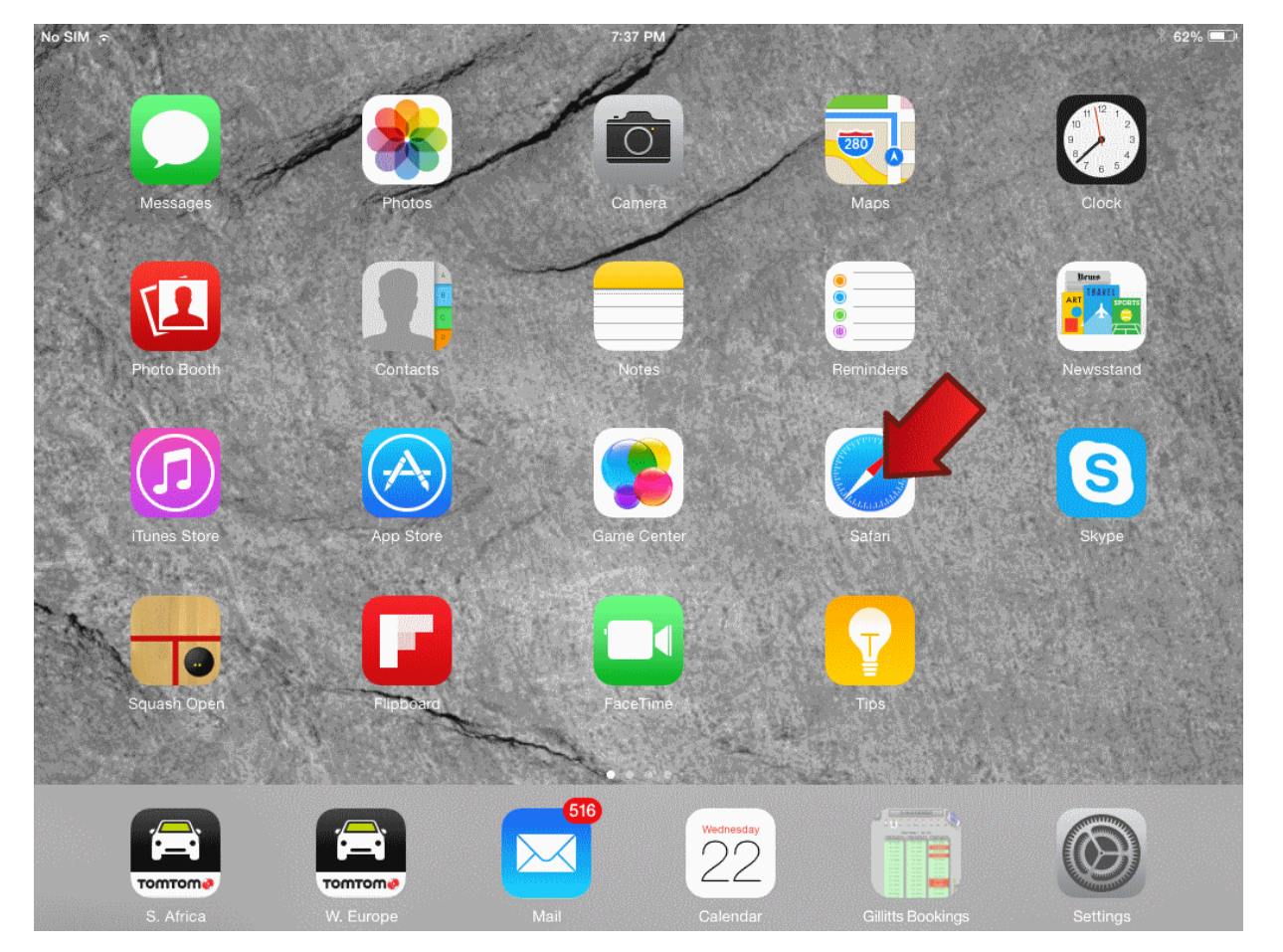

From your iPad or iPhone find the browser (Safari) shown below and **click** on it. See the red arrow.

Type <u>www.squashman.com</u> in the address box and go to the site as you normally would.

Now **select** Free Court Booking System.

| M 夺                                                                                                    | 7:39 PM                                                              | * 62%                                |
|----------------------------------------------------------------------------------------------------|----------------------------------------------------------------------|--------------------------------------|
| A      A     A  A     A     A | squashman.com                                                        |                                      |
| p://ui-cloud.com v Apple Disney Yahoo!                                                                                                    |                                                                      |                                      |
| Home Squash links Free Court Booking<br>Systems                                                                                                    | Find a Club About Us ArcGIS Map                                      | Video Clips Contact Us               |
| 47                                                                                                    | 1                                                                    |                                      |
|                                                                                                    | 2                                                                    |                                      |
|                                                                                                    | E                                                                    |                                      |
| Recent Updates                                                                                                    | Toggle Comment Threads   Keyboard Shortcuts                          | Search                               |
| youthinghort 10:12 am on Mey 20, 2015                                                                                                    |                                                                      |                                      |
| Tags: durban squash (15), Quinton (27), Quinton                                                                                                    | Kippen (27)                                                          |                                      |
| Westville Country Club Or                                                                                                    | pen squash Tournament 2015                                           | Search                               |
| All the results and pics of the WCC Open Se<br>page                                                                                                    | quash Tournament 2015 can be found on the WCC Facebook               | No upcoming events                   |
|                                                                                                    |                                                                      | Recent Posts                         |
| youthinshort 3:08 pm on May 19, 2015<br>Tags: squash tournament ( 4 ), squash tournaments                                                                                                    | (5), Tournaments (6)                                                 | Westville Country Club Open equation |
| Westville Country Club Or                                                                                                    | pen Tournament 2015                                                  | Tournament 2015                      |
| Westville Country Oldb Op                                                                                                    | Sen Tournament 2015                                                  | Westville Country Club Open          |
| We                                                                                                    | stville Country Club                                                 | Load Shedding - Durban               |
| OF A                                                                                                    | Interesting squash info                                              |                                      |
|                                                                                                    | 25-30 May 2015                                                       | Squash Players Magazine              |
|                                                                                                    | Gillitts Squash Club                                                 |                                      |
|                                                                                                    | Stephen Coppinger – pillaged from<br>Gary Plumstead's Facebook page. |                                      |
|                                                                                                    |                                                                      | Gillitts Squash Champs 2014          |
|                                                                                                    |                                                                      | Cillitte Seciel Doubles              |

Select the Club you would like an "APP" for and **click** it to navigate there.

Here we are using Westville Country Club.

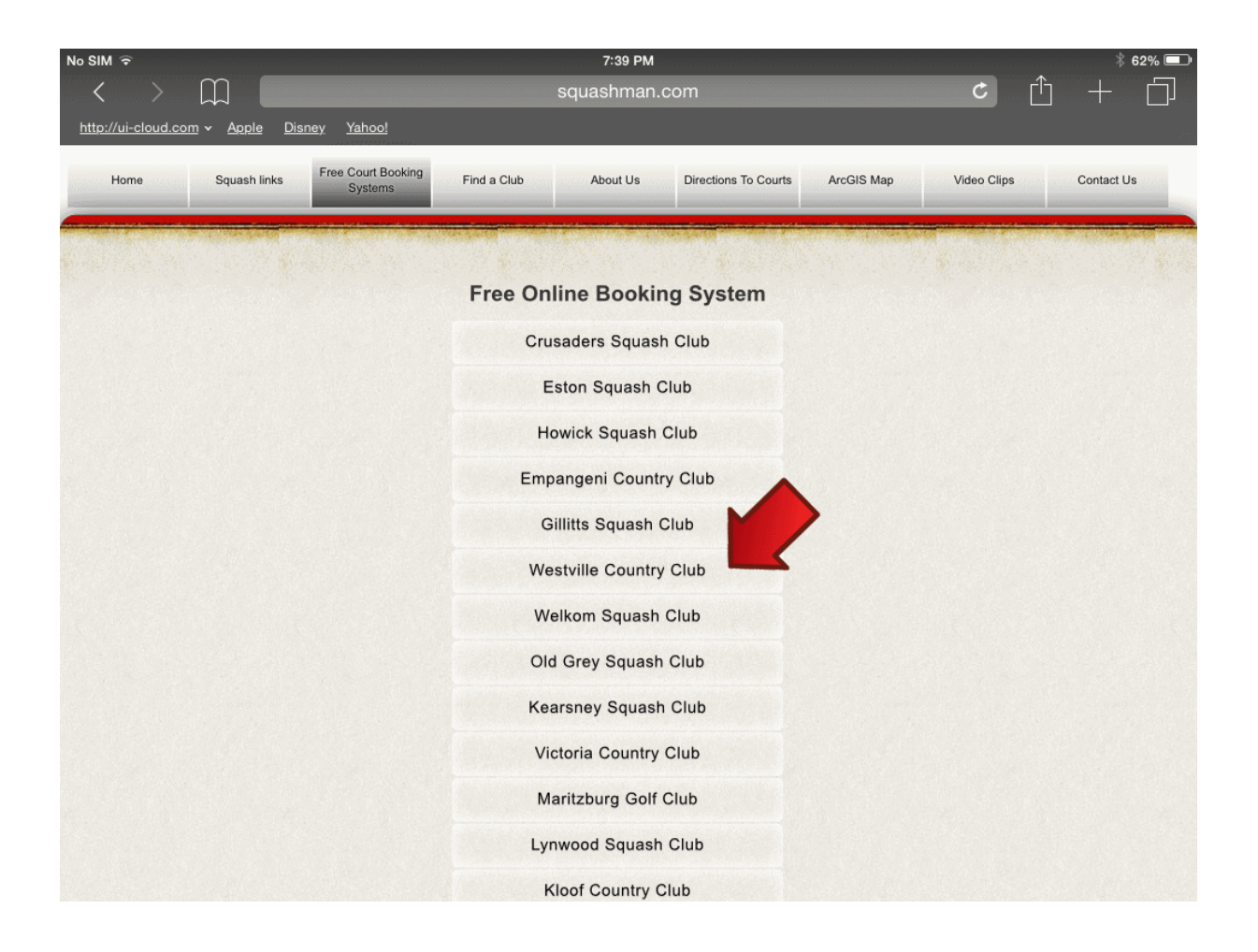

Now simply click on the **Show Today** button, this will show the bookings for today.

Once your "APP" is on your phone or iPad, this will always use the current day.

| No SIM 令                    |                                   | 7:39 PM        |                                 | 8 62% 💷 |
|-----------------------------|-----------------------------------|----------------|---------------------------------|---------|
| $\langle \rangle$ $\square$ |                                   | squashman.com  | Ċ                               | + 🗇     |
| http://ui-cloud.com - Apple | <u>Disney Yahoo!</u>              |                |                                 |         |
|                             | squashman.com                     |                | Court Booking System            |         |
| 222<br>Show<br>Today        | WCC -<br>Username :<br>Password : | SQUASH COURT B | OOKINGS                         | Enter   |
|                             |                                   | To Order Cuto  | KAR 1450 JOK 2<br>KAR 199 JOK 1 |         |

Now that we have today's bookings showing, this is the page we want to save a shortcut for. **Click** on the icon indicated by the red arrow.

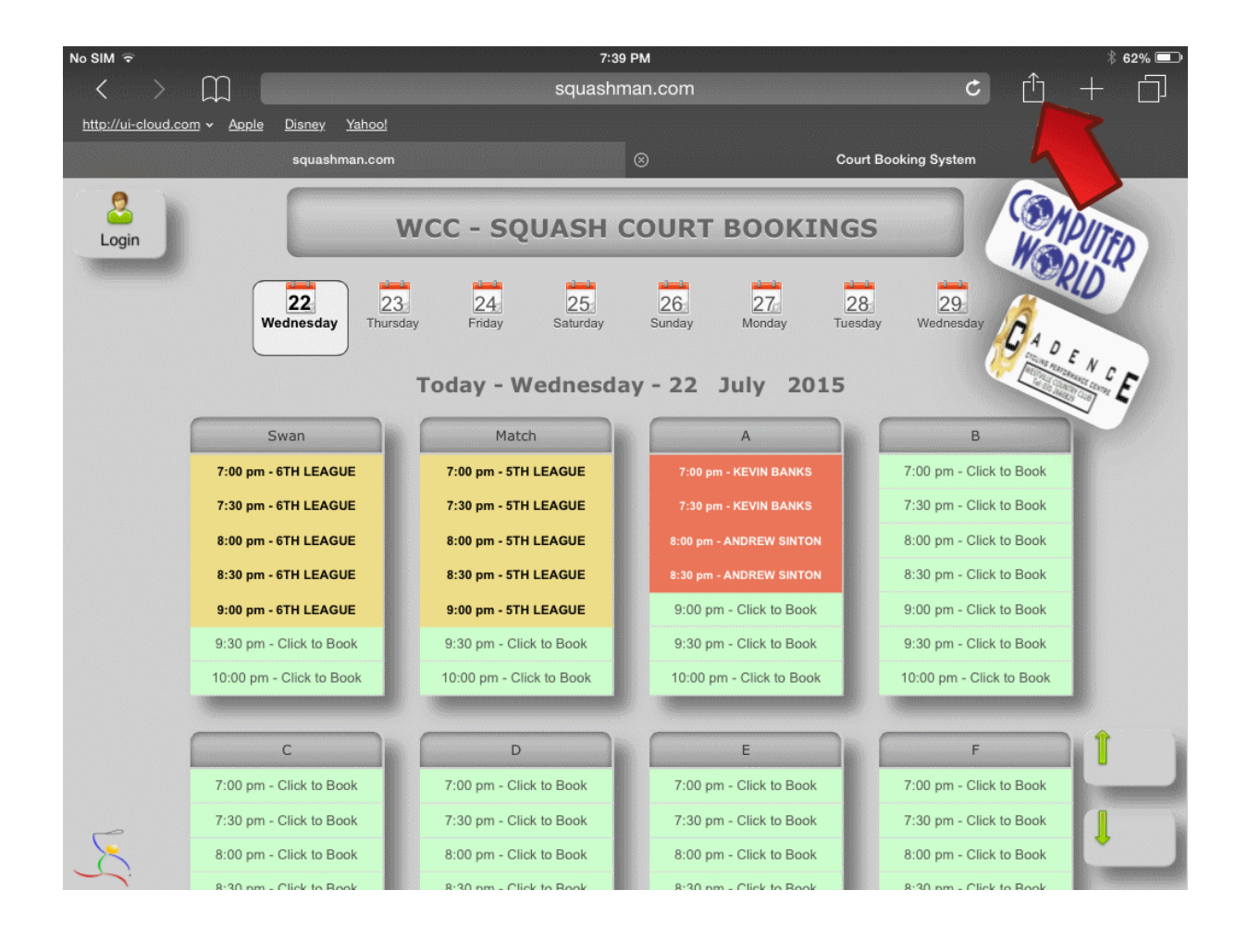

You should now have the following options displayed for you, simply click **Add to Home Screen** as shown below, if it does not appear, swipe the gray icons to the left to reveal more options.

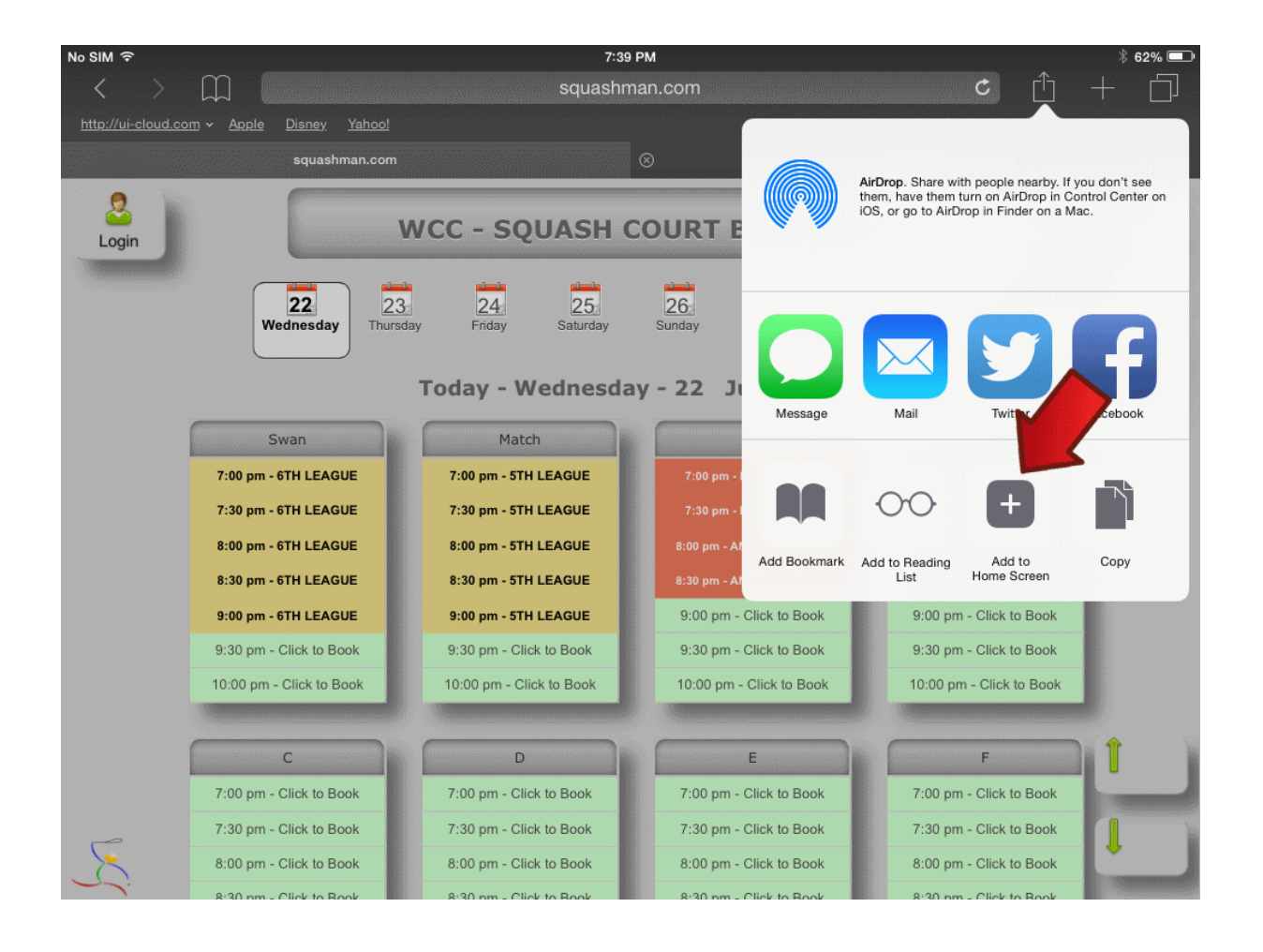

No SIM 🤋 61% 📼 7:39 PM Ô þ Cancel Add to Home Add squashman.com WCC - SQUASH COURT BOOKI Court Booking Sys Login http://www.squasi 23 Thursday 25 aturday 27 Monday 24 Friday 26 Sunday 22 An icon will be added to your home screen so you can quickly access this website. Wednesday NC E Today - Wednesday - 22 July 2015 Match А Swan В 7:00 pm - Click to Book 7:00 pm - 6TH LEAGUE 7:00 pm - 5TH LEAGUE 7:30 pm - Click to Book 7:30 pm - 5TH LEAGUE 7:30 pm - 6TH LEAGUE 8:00 pm - 5TH LEAGUE 8:00 pm - Click to Book 8:00 pm - 6TH LEAGUE 8:30 pm - 6TH LEAGUE 8:30 pm - 5TH LEAGUE 8:30 pm - Click to Book 9:00 pm - 6TH LEAGUE 9:00 pm - 5TH LEAGUE 9:00 pm - Click to Book 9:00 pm - Click to Book 9:30 pm - Click to Book 9:30 pm - Click to Book 9:30 pm - Click to Book 9:30 pm - Click to Book 10:00 pm - Click to Book 10:00 pm - Click to Book 10:00 pm - Click to Book 10:00 pm - Click to Book С D Е F 7:00 pm - Click to Book 7:00 pm - Click to Book 7:00 pm - Click to Book 7:00 pm - Click to Book 7:30 pm - Click to Book 7:30 pm - Click to Book 7:30 pm - Click to Book 7:30 pm - Click to Book 8:00 pm - Click to Book 8:00 pm - Click to Book 8:00 pm - Click to Book 8:00 pm - Click to Book

You will be prompted as follows, simply click Add to add it to your device as an "APP".

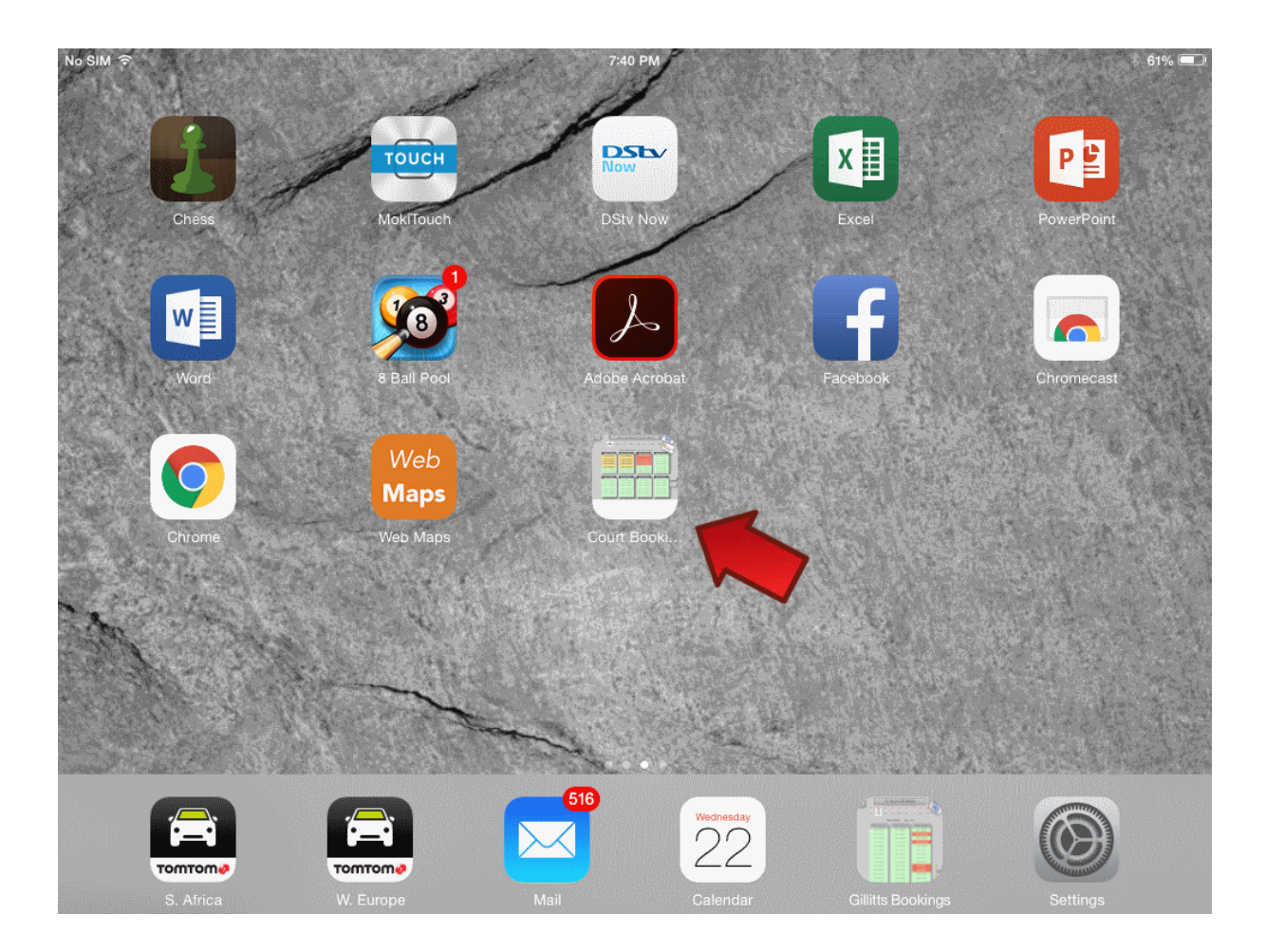

You are done. Your new "APP" should appear as show below.

Congratulations you just made your booking experiences a little easier.

# Android

## STEP 1

On your Android device **click on the Apps icon** shown below.

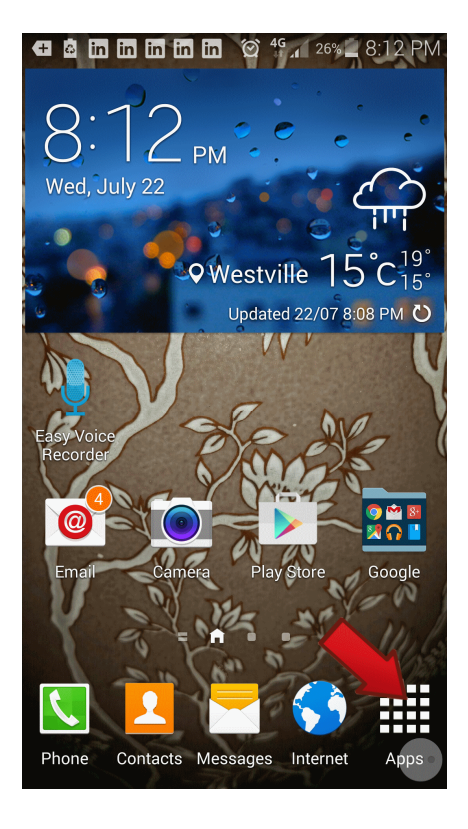

## STEP 2

Now find the browser (Chrome) shown below and **click** on it. See the red arrow.

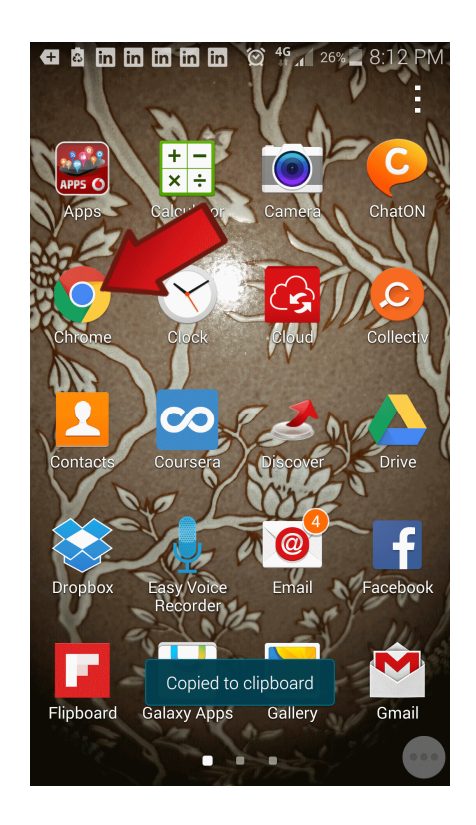

#### Type <u>www.squashman.com</u> in the address box and go to the site as you normally would.

Now **select** Free Court Booking System.

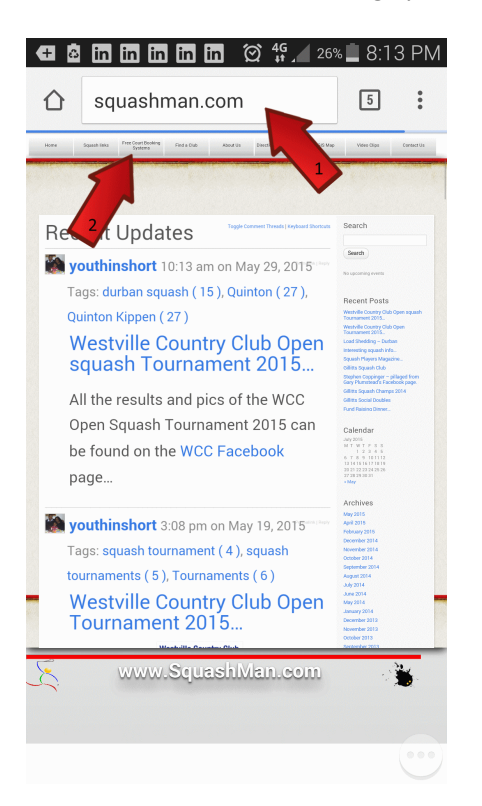

Select the Club you would like an "APP" for and **click** it to navigate there.

Here we are using Gillitts Squash Club.

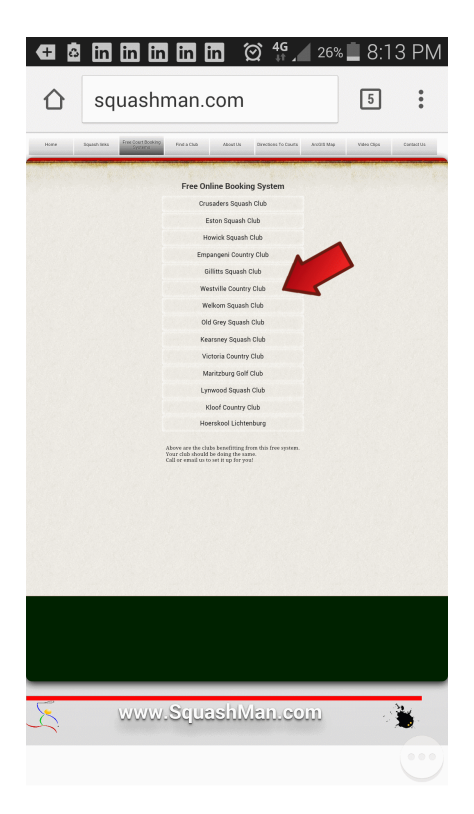

## **STEP 4**

Now simply click on the **Show Today** button, this will show the bookings for today.

Once your "APP" is on your Android device, this will always use the current day.

| <b>Æ</b> 💩          | 🖬 🖬 🖬 🖬 🏹 🏹 👫 🚛 26% 🔳 8:14 PM                                                                                                    |
|---------------------|----------------------------------------------------------------------------------------------------|
|                     | www.squashman.com/bo                                                                                                    |
|                     | GIL - SQUASH COURT BOOKINGS                                                                                                    |
| 22<br>Show<br>Today | Usersame :                                                                                                    |
|                     | We being every first to the of a (1). Receiver any (2) Set sugar of "back 4) General<br>Lear and 2) Lear and a set along and the langth hand for a leagh and the langth the langth hand for all leagh and<br>the area we another of the langth hand for all leagh and the langth hand for all leagh and the langth hand the langth hand for all leagh and the langth hand the langth hand the langth |
|                     | in a constant of the second second se       |
|                     |                                                                                                    |
|                     |                                                                                                    |
|                     |                                                                                                    |
|                     |                                                                                                    |
| £                   |                                                                                                    |

Now that we have today's bookings showing, this is the page we want to save a shortcut for.

**Click** on the three dots indicated by the red arrow.

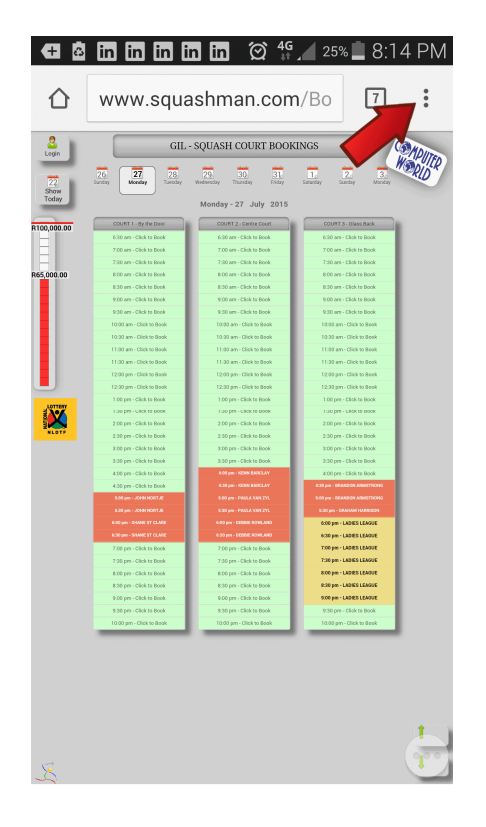

## **STEP 6**

#### **STEP 8**

You should now have the following options displayed for you, simply click **Add to Home Screen** as shown below.

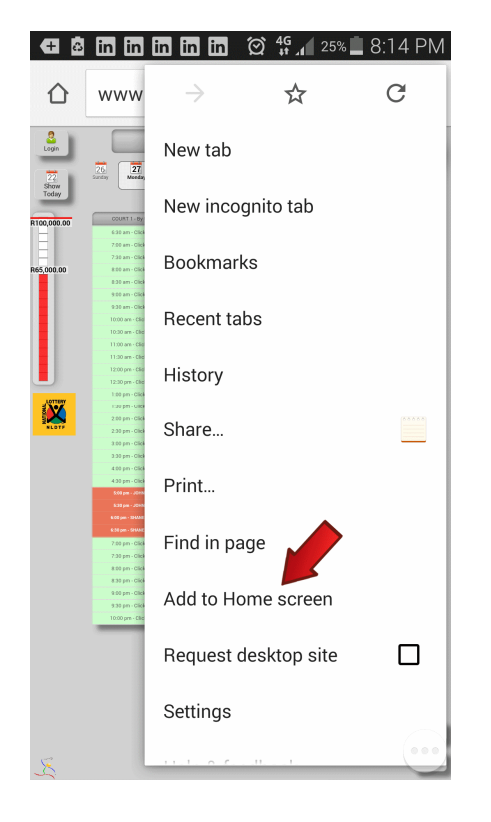

You will be prompted as follows, simply click **Add** to add it to your device as an "APP".

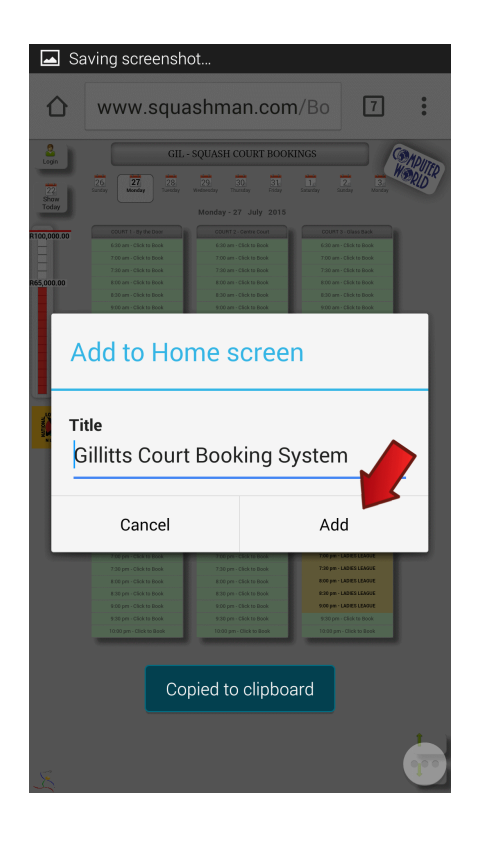

You are done. Your new "APP" should appear as show below.

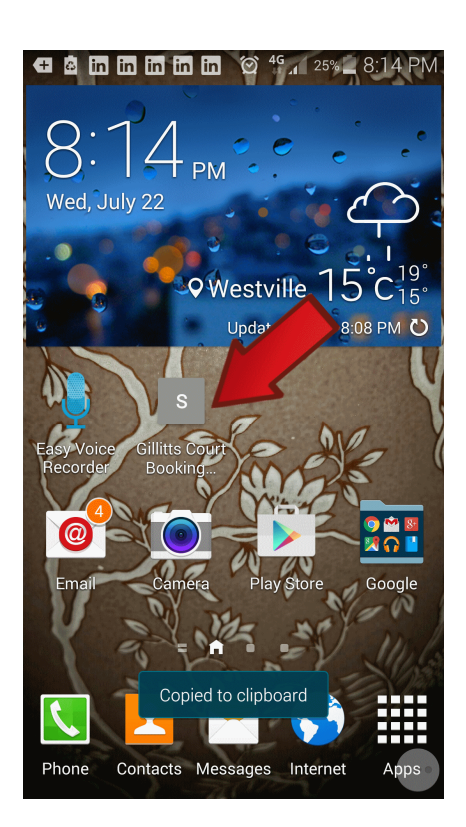

Congratulations you just made your booking experiences a little easier.

## **Windows Phone**

## STEP 1

On your Windows Phone **swipe the screen** to the left as shown below to show your apps.

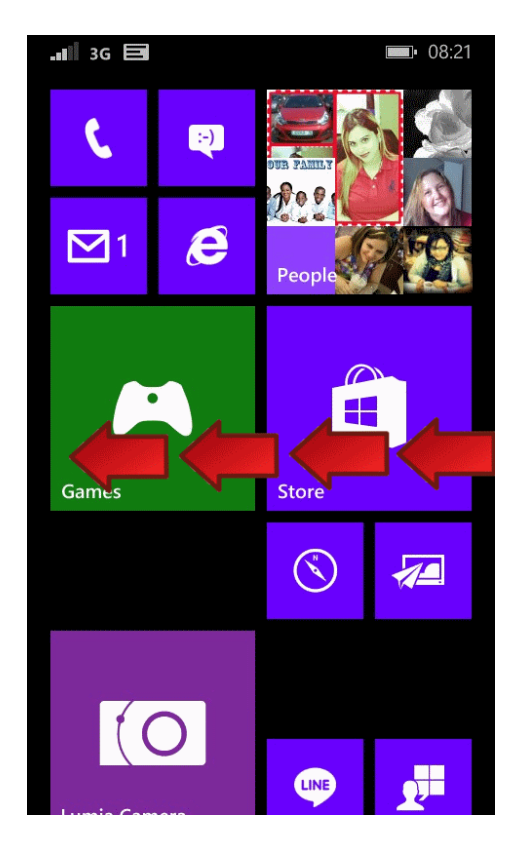

## STEP 2

Now find the browser (Internet Explorer) shown below and **click** on it. See the red arrow.

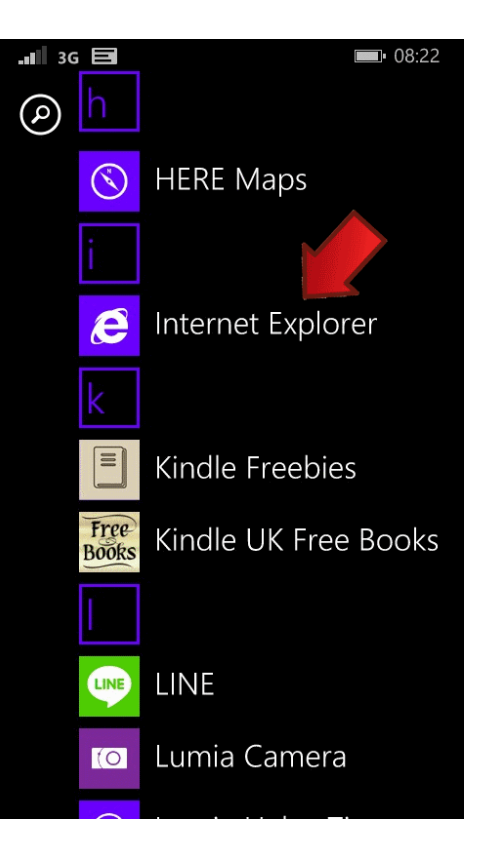

Type www.squashman.com in the address box and go to the site as you normally would.

Now **select** Free Court Booking System.

| Home Squash1                                                                                                    | na Pas Court Booking Ro<br>Bysama                                                          | a a dha Abaar Ua  | Oreators To Cours | 740.0 0.95 | Villes Olge | Conser Us  |
|----------------------------------------------------------------------------------------------------|--------------------------------------------------------------------------------------------|-------------------|-------------------|------------|-------------|------------|
| s youthinshort                                                                                                    | -                                                                                          | K                 |                   |            |             |            |
| Al the results and pics of the V<br>Tournament 2015 can be fours<br>Facebook page                                                                                                    | VCC Open Squash                                                                            | 2                 |                   |            |             |            |
| youthinshort                                                                                                    | Reply Sa                                                                                   | $\mathbf{\nabla}$ |                   |            |             |            |
| Viestville Cour<br>CPEI/LOUIL<br>25-30 May 1<br>View ARTWARD<br>COURT & AND<br>COURT & AND<br>CO | dry Club<br>AMELTY<br>AND S<br>HIGH<br>HIGH<br>HIGH<br>HIGH<br>HIGH<br>HIGH<br>HIGH<br>HIG |                   |                   |            |             |            |
| Admin<br>1231 prior April 16, 2015                                                                                                    | Reply 0g                                                                                   |                   |                   |            |             |            |
| Not sure what block your club                                                                                                    | falls into ?                                                                               |                   |                   |            |             |            |
| Check out this map and know !                                                                                                    | for sure 1                                                                                 |                   |                   |            |             |            |
| migrowing of the state                                                                                                    |                                                                                            |                   |                   |            |             |            |
| Stants Hinay 11, 2015                                                                                                    | Beely St.                                                                                  |                   |                   |            |             |            |
| Breaking Squash Neses                                                                                                    |                                                                                            |                   |                   |            |             |            |
| Elizanos Reservits, 2015                                                                                                    | Reply Sa                                                                                   |                   |                   |            |             |            |
| Squash Players Magazine                                                                                                    |                                                                                            |                   |                   |            |             |            |
| Admin     Athen     Admin     Athen     Admin     Admin     A                                                                                                    | Reply So                                                                                   |                   |                   |            |             |            |
|                                                                                                    |                                                                                            |                   |                   |            |             |            |
| Admin<br>1157 an on November 26, 2014                                                                                                    | Reply 90                                                                                   |                   |                   |            |             |            |
| Ľ                                                                                                    | www.\$                                                                                     | oguash<br>'       |                   | m          |             | - <b>*</b> |
|                                                                                                    | squashr                                                                                    | nan.co            | m                 |            | ×           | •••        |

STEP 4

Select the Club you would like an "APP" for and **click** it to navigate there.

Here we are using Gillitts Squash Club.

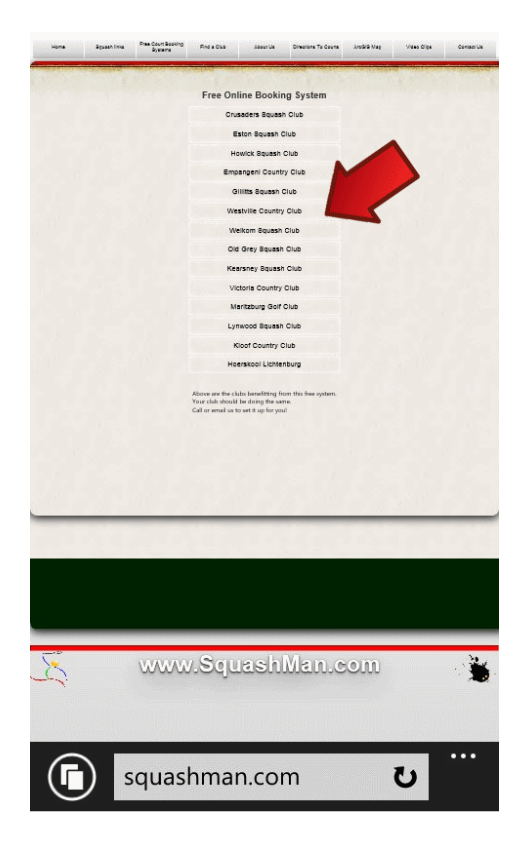

Now simply click on the **Show Today** button, this will show the bookings for today.

Once your "APP" is on your Android device, this will always use the current day.

|                     | GIL - SQUASH COURT BOOKINGS                                                                                                    |       |
|---------------------|----------------------------------------------------------------------------------------------------|-------|
| 22<br>Bhow<br>Today | Usemame :                                                                                                    | Entar |
|                     | A Different was an and a Difference with the state of the state of the |       |
|                     |                                                                                                    |       |
|                     |                                                                                                    |       |
|                     |                                                                                                    |       |
|                     |                                                                                                    |       |
| 1 Alexandre         |                                                                                                    |       |
|                     | www.squashman.com/bc                                                                                                    |       |

Now that we have today's bookings showing, this is the page we want to save a shortcut for.

**Click** on the three dots indicated by the red arrow.

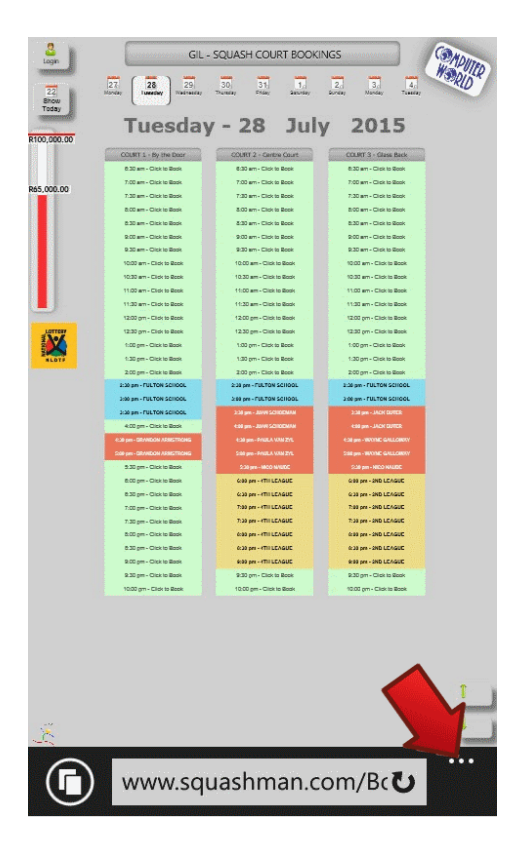

### **STEP 6**

#### **STEP 8**

You should now have the following options displayed for you, simply click **pin to start** as shown below.

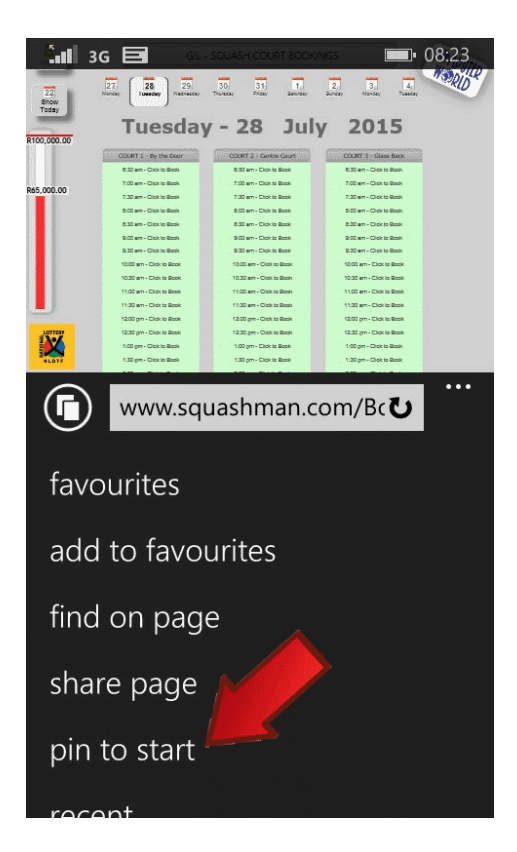

You will see this briefly as the "APP" is saved to your phone.

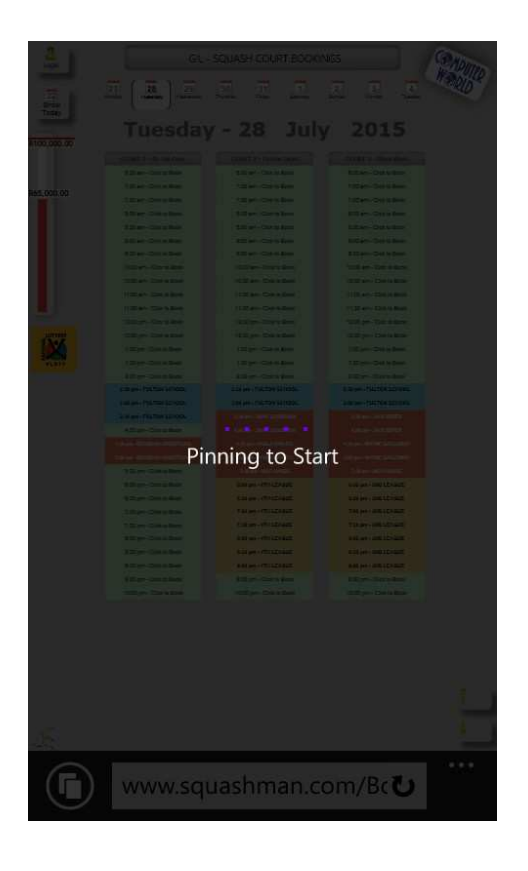

You are done. Your new "APP" should appear as show below.

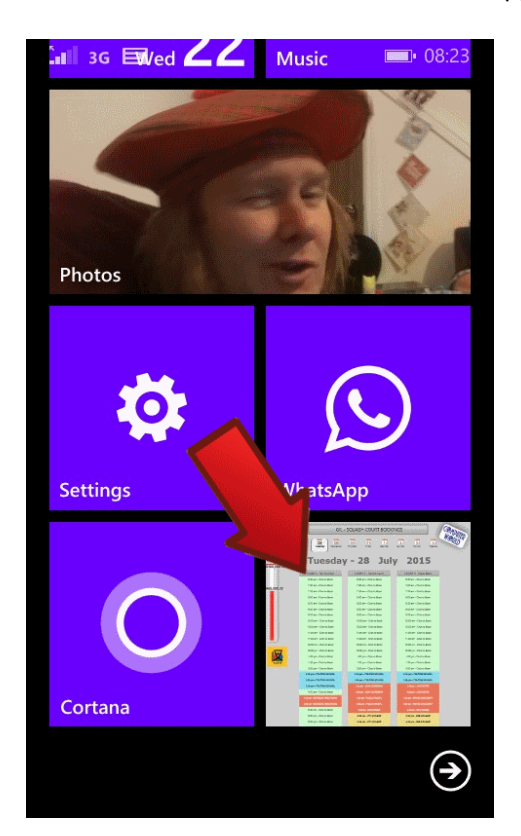

Congratulations you just made your booking experiences a little easier.